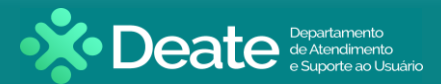

Assinador Livre - Baixar

Acesse o portal oficial do TJRJ - <u>https://www.tjrj.jus.br/</u>

Passe o mouse sobre o menu Advogado, localize a aba Serviços e clique na opção Processo Eletrônico.

Na página do Processo Eletrônico, vá até o quinto parágrafo e clique no link Assinador Livre.

|                                              | Consulta Processual   Busca Avançada                                                                                                    |
|----------------------------------------------|----------------------------------------------------------------------------------------------------|
| PJERJ ESTADO DO RIO DE JANEIRO               | Num. única .8.19. Q                                                                                                    |
|                                              |                                                                                                    |
|                                              | Pâo de Açucar - Rio de Janeiro J RJ                                                                                                    |
| Institucional 🗸 Cidad                        | ão 🗸 Servidor 🗸 Advogado 🖌 Magistrado 🖌 Corregedoria Escolas 🗸                                                                                                    |
|                                              |                                                                                                    |
| TRIBUNAL DE JUSTIÇA DO ESTADO DO RIO DE J    | ANEIRO > PÁGINA INICIAL > CIDADÃO > SERVIÇOS > PROCESSO ELETRÔNICO > ACESSO AO PROCESSO ELETRÔNICO                                                                                                    |
| PROCESSO ELETRÔNICO                          | Processo Eletrônico                                                                                                    |
| Acesso ao Processo Eletrônico                | Processo<br>Eletrônico                                                                                                    |
| Acesso ao SEEU                               | Portal de Serviços                                                                                                    |
| Acesso ao PROJUDI                            |                                                                                                    |
| Definições Básicas                           | Se você já fez o cadastro presencial, clique aqui ou na imagem acima para operar o processo eletrônico                                                                                                    |
| Dúvidas Frequentes                           | através do Portal de Serviços.                                                                                                    |
| Manuais e Vídeos do Processo > Eletrônico    | O Processo Eletrônico, regulado pela <u>Lei 11.419/2006</u> , foi instituído no âmbito do Poder Judiciário do<br>Estado do Rio de Janeiro pela <u>Resolução TJ/OE 16/2009</u> . A tramitação por meio eletrônico é uma iniciativa                                                                                                  |
| Órgãos Cadastrados no MNI                    | que busca a celeridade na prestação jurisdicional, sem mencionar a economia com papel e espaço físico.                                                                                                    |
| Relação dos Órgãos Julgadores<br>Eletrônicos | Para que o operador do direito possa atuar no processo eletrônico, o PJERJ criou o <b>Portal de Serviços.</b><br>Para acessá-lo, o interessado, seja ele parte ou procurador em sentido amplo, deverá realizar o cadastro<br>processi a em queja para que para entría se helitador (Ma Nermative TIN 70 de 02/10/00) ou o cadastro |
| Indicadores de Disponibilidade               | eletrônico através do sítio do Tribunal de Justiça (Resolução TJ/OE/RJ N° 35/2012). Trata-se de                                                                                                    |
| Relatório de Indisponibilidade               | funcionalidade que visa garantir a identificação inequívoca do usuário do serviço.                                                                                                    |
| Relação das Normas do Processo<br>Eletrônico | Através deste portal, o operador poderá protocolizar petições, receber intimações, ver os documentos dos<br>processos aos quais esteja vinculado, entre outras informações.                                                                                                    |
|                                              | Somente serão aceitas petições eletrônicas em formato PDF, assinadas digitalmente com certificado ICP-<br>Brasil. O TJRJ criou uma ferramenta para auxiliar nesta tarefa <mark>Assinador Livre.</mark>                                                                                                    |

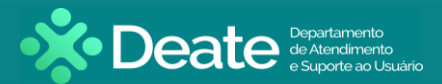

Assinador Livre - Baixar

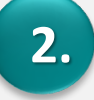

Após a abertura da nova página, selecione a opção AssinadorLivre com MobileID (Orientação Padrão).

Em seguida, clique no *arquivo de instalação* que foi baixado em seu navegador para iniciar o processo de instalação do Assinador Livre.

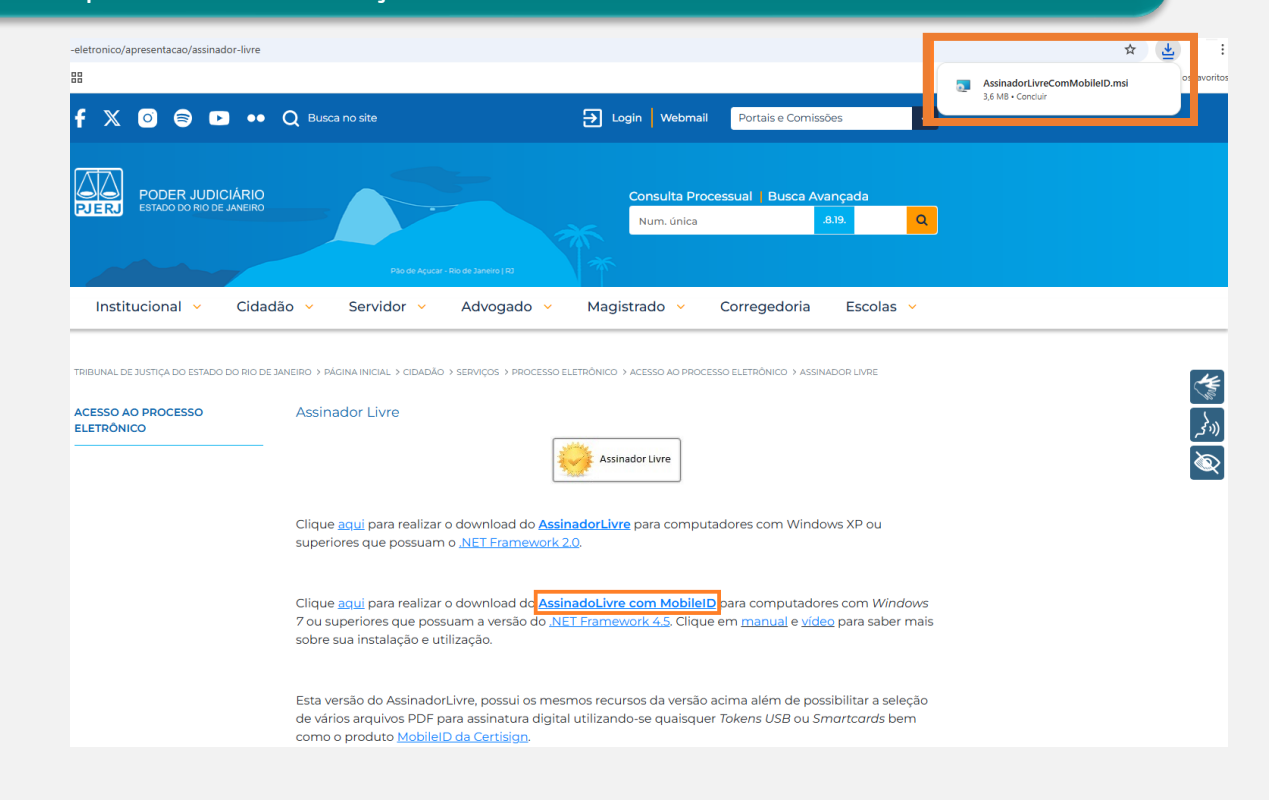

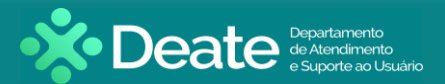

Assinador Livre - Instalar

3.

Siga o passo a passo para realizar a instalação do AssinadorLivre com MobileID.

- Clique em Avançar
- Marque a opção Todos e clique em Avançar
- Clique em Avançar

| 🐻 AssinadorLivre com MobileID — 🗌 🗙                                                                                                    | 💿 AssinadorLivre com MobilelD — 🗆 🗙                                                                                                    | 🖉 AssinadorLivre com MobilelD — 🗌 🗙                                                                                                   |
|----------------------------------------------------------------------------------------------------|----------------------------------------------------------------------------------------------------|----------------------------------------------------------------------------------------------------|
| Bem-vindo ao Assistente para Instalação do<br>Produto AssinadorLivre com MobileID                                                                                                    | Selecionar Pasta de Instalação                                                                                                    | Confirmar Instalação                                                                                                    |
| O Installer vai guiá-lo durante as etapas necessárias para instalar o produto AssinadorLivre com<br>MobileID no computador.                                                                                                    | O Installer vai instalar o produto AssinadorLivre com MobileID na pasta a seguir. Para instalar nessa pasta, clique em "Avança". Para instalar em outra pasta, digite-a abaixo ou clique em "Procura". Pasta: C:\Program Files (x86)\PJERJ\AssinadorLivre com MobileID\ Procurar Espaço Necessário em Disco | O produto AssinadorLivre com MobileID está pronto para ser instalado no computador.<br>Clique em "Avançar" para iniciar a instalação. |
| AVISO: este programa de computador é protegido por leis de direitos autorais e tratados<br>internacionais. A duplicação ou distribuição não autorizada deste programa, ou qualquer parte dele,<br>poderá resultar em severas punições civis e criminais, e os infratores serão punidos dentro do<br>máximo rigor permitido por lei. | Instalar o produto AssinadorLivre com MobileID para você mesmo ou para todos os que usam o<br>computador:<br>O Todos<br>O Somente eu                                                                                                    |                                                                                                    |
| Cancelar < Voltar Avançar >                                                                                                    | Cancelar < Voltar Avançar >                                                                                                    | Cancelar < Voltar Avançar >                                                                                                    |

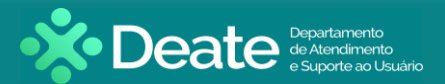

Assinador Livre - Instalar

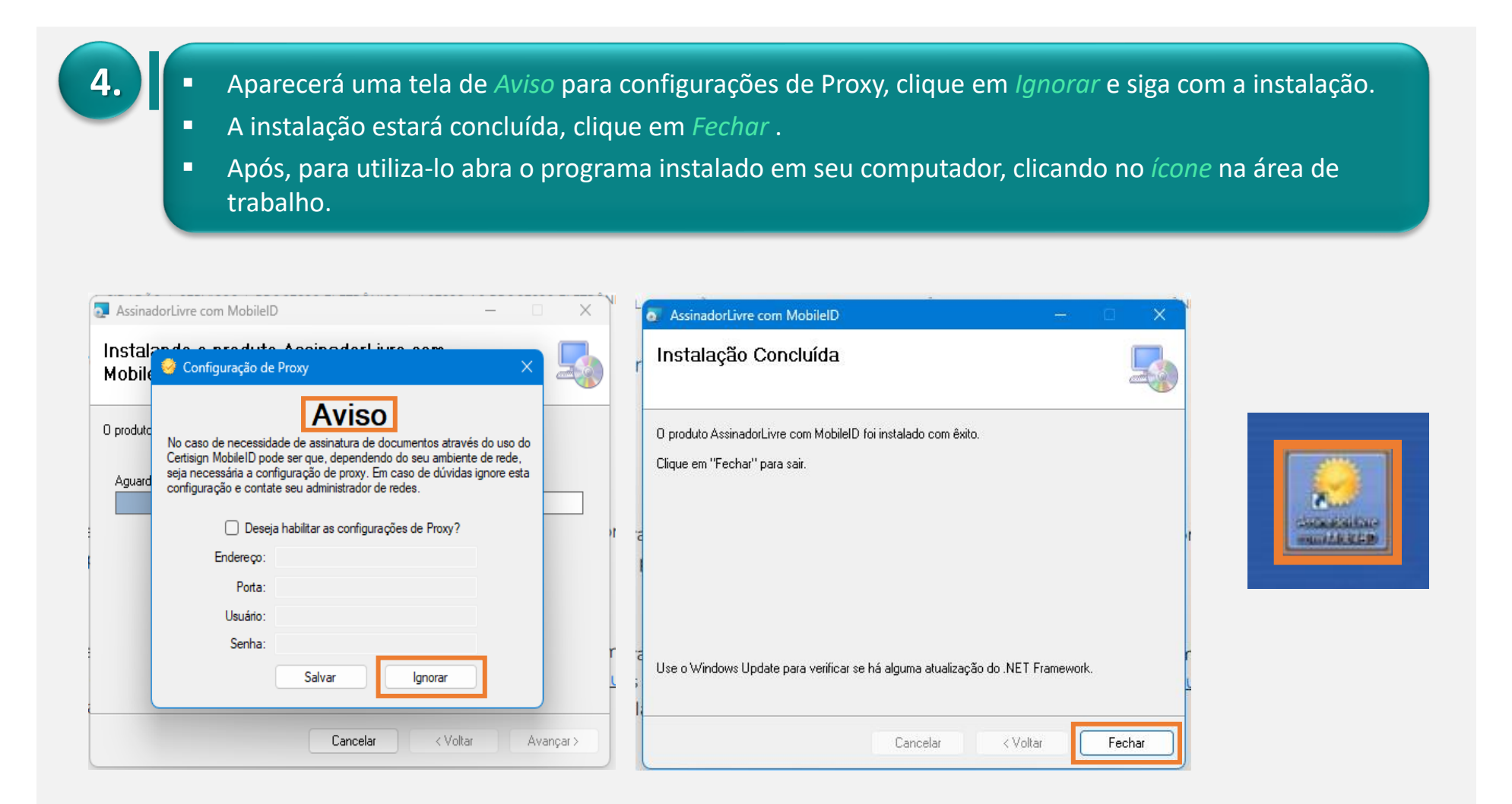

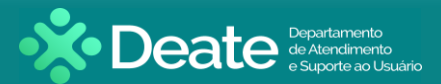

5.

## Manual - Assinador Livre

Assinador Livre - Assinar

- Ao Abrir o programa, clique no ícone de lupa à direita da opção Arquivo de Entrada.
- Escolha um ou mais documentos para assinar. Clique sobre o (os) documento (os) e após, clique em Abrir.
- Verifique o nome e o local do arquivo de saída. Clique em *Assinar*.

| 🮯 Assinador de PD   | F (versão 1.0.5)                        |           |       | ×        |    |                                                    | 🤗 Assinador de PDF (verså | io 1.0.5) |                       | - 0       | ×          |
|---------------------|-----------------------------------------|-----------|-------|----------|----|----------------------------------------------------|---------------------------|-----------|-----------------------|-----------|------------|
|                     | 1                                       |           |       |          |    |                                                    | Arquivo de entrada:       |           |                       |           | _ 🔍        |
| Arquivo de entrada: | <u>I</u>                                |           |       | . 😃      |    |                                                    | Arquivo de saída:         |           |                       |           |            |
| Arquivo de saída:   |                                         |           |       | <b>Q</b> |    | i Abrir                                            |                           |           |                       |           | ×          |
| Motivo:             |                                         |           |       | ]        |    | $\leftarrow \ \rightarrow \ \checkmark \ \uparrow$ | 📒 « Docum > Petições      | ~ C F     | esquisar em           | Petições  | Q          |
| Local:              |                                         |           |       |          |    | Organizar 🔻 Nova                                   | pasta                     |           |                       | ≣ • □     | ] ()       |
|                     |                                         |           |       |          |    | 🟫 Início                                           | Nome                      |           | Status                | Data de m | nodificaç  |
| Assinar             |                                         |           | Sair  |          |    | 📩 Galeria                                          | petição 001.pdf           |           | 0                     | 02/07/202 | 25 17:17   |
|                     |                                         |           |       |          | ·  |                                                    | petição 002.pdf           |           | $\odot$               | 02/07/202 | 25 17:17   |
|                     |                                         |           |       |          |    |                                                    | petição 003.pdf           |           | $\odot$               | 02/07/202 | 25 17:17   |
| 🤗 Assinador de PD   | IF (versão 1.0.5)                       | —         |       | ×        | in | 📒 Área de Trab; 🖈                                  | Petição 004.pdf           |           | 0                     | 02/07/202 | 25 17:17   |
| Arquivo de entrada: | C:\Users\Documentos\Petições\Petição 00 | .pdf      |       | 2        |    | 🛓 Downloads 🖈                                      |                           |           |                       |           |            |
| Arquivo de saída:   | C:\Users\Documentos\Petições\Petição 00 | - Assinad | o.pdf |          |    | 📔 Documentos 🖈                                     |                           |           |                       |           |            |
|                     |                                         |           |       |          |    | 🕑 Músicas 🛛 🖈                                      |                           |           |                       |           |            |
| Motivo:             |                                         |           |       |          |    | 🛂 Vídeos 🛛 🖈                                       |                           |           |                       |           |            |
| Local:              |                                         |           |       |          |    |                                                    |                           |           |                       |           |            |
| Assinar             |                                         | 5         | Sair  |          |    | Nc                                                 | me: Petição 001.pdf       | ~         | Arquivos PDF<br>Abrir | (*.pdf)   | ∼<br>:elar |
| Local:              |                                         | 5         | Sair  |          |    | Nc                                                 | me: Petição 001.pdf       |           | Arquivos PDF<br>Abrir | E (*.pdf) | :elar      |

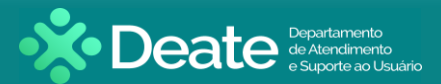

Assinador Livre - Assinar

6.

- Insira o token ou mídia, contendo o certificado digital, no dispositivo apropriado. Na tela seguinte, selecione o respectivo certificado e clique no botão *OK*.
- Digite a senha do token e clique no botão *OK*, para que a assinatura do arquivo seja realizada.
- Para verificar o arquivo PDF assinado. Para isso, clique no botão *Sim* e acompanhe o processo.

| Emitido | Emitido | Finalida | Nome a | Data de | Local    |
|---------|---------|----------|--------|---------|----------|
| MARC    | AC SERP | Autentic | Nenhum | 03/05/2 | Não disp |
| DANI    | AC SERP | Autentic | Nenhum | 15/05/2 | Não disp |
| DIOG    | AC SERP | Autentic | Nenhum | 08/07/2 | Não disp |

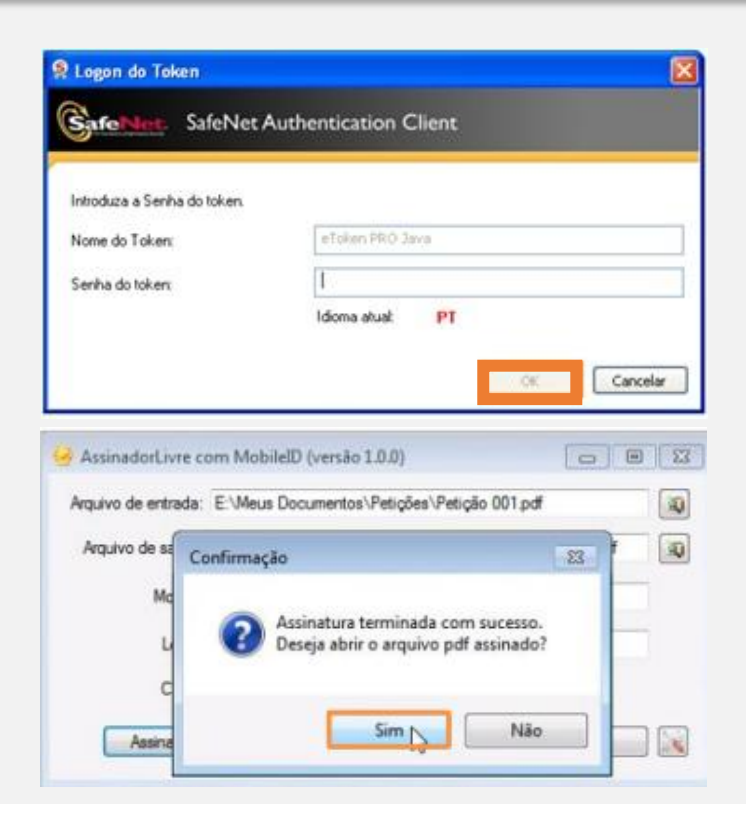

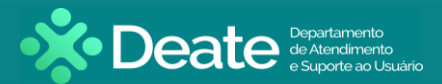

Assinador Livre - Assinar

7.

Utilizaremos o Adobe Reader como exemplo para abrir o arquivo e verificar a assinatura digital. O *Adobe Reader* exibirá as informações completas sobre as assinaturas presentes no documento.

| Petiçao UU - Assinado.pdf - Adobe Acrobat<br>quivo Editar Visualizar Documento Comentários Formulários Ferramer | itas Avançado Janela Ajuda          |                      |
|----------------------------------------------------------------------------------------------------|-------------------------------------|----------------------|
| 📮 Criar 🔹 🦚 Combinar 🔹 🔬 Colaborar 🔹 🍰 Proteger 🔹 🥒 Assin                                                       | ar 🔹 📑 Formulários 🔹 🧽 Comentário 🔹 |                      |
| 🔁 🖶 🔚 🖃 🌮 🔶 🕇 /1 🛛 🖎 🥮                                                                                          | 🖲 🖲 132% 🔹 📑 🔛 📑 Localizar 🔹        |                      |
| 🚽 Assinado e todas as assinaturas são válidas.                                                                  |                                     | Painel de assinatura |
|                                                                                                    |                                     |                      |
| 1                                                                                                    |                                     |                      |
| 4                                                                                                    |                                     |                      |
|                                                                                                    |                                     |                      |
|                                                                                                    | <u>Petição</u>                      |                      |
|                                                                                                    |                                     |                      |
| Due o u O o                                                                                                    |                                     |                      |
| Proc. nº :                                                                                                    |                                     |                      |
| Autor:                                                                                                    |                                     |                      |
| Día                                                                                                    | Copiar Atalho                       |                      |
| Reu:                                                                                                    |                                     |                      |
|                                                                                                    |                                     |                      |
|                                                                                                    |                                     |                      |
| 7                                                                                                    |                                     |                      |

Verificada a assinatura, este será o documento válido para fazer upload no Processo Eletrônico.

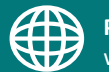

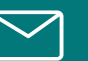

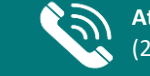